## Odstranění bloku

Poslední aktualizace 3 srpna, 2024

Blok můžete ze stránky odebrat. Naučte se, jak smazat jakýkoliv blok na stránce a co se stane po jeho odstranění.

Jak smazat blok Otevřete WebEditor a vyhledejte blok, který chcete odstranit. Přejetím nad obsahovou oblastí spustíte vzhled nabídky. Klikněte na ikonu "koš" Smazat.

Blok bude odstraněn.

Poznámka: tuto akci můžete vrátit zpět klepnutím na tlačítko Zpět nebo zadáním klávesy Ctrl-Z.

Co bude dál

Po odstranění bloku se automaticky upraví rozvržení stránky. Můžete odstranit libovolný počet bloků a rozvržení stránky zůstane atraktivní na všech zařízeních.